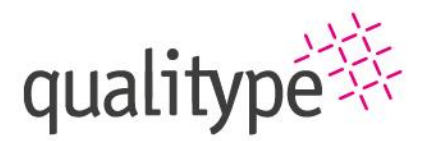

Softwareentwicklung | Consulting | Strategy | Service

# Arbeiten mit qt Helpdesk

Erstellt am: 20.04.2021, Version 1 Erstellt von: Aline Jede

Telefon, TelefaxInternet, E-Mail+49 351 8838 2800www.qualitype.de +49 351 8838 2809 info@qualitype.de

Geschäftsführer Dr. Wilhelm Zörgiebel Dr. Timm Zörgiebel

Handelsregis HRB 31753 Amtsgericht Dresden

List-IdNr DE217436815 Deutschland BIC: DRESDEFF850

Bankverbindung IBAN: DE11 8508 0000 0195 8525 00

THE WORLD OF SAMPLES **REVEALED WITH A CLICK.** 

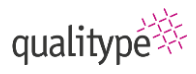

# Inhaltsübersicht

| 1.1 | Anmelden                       | 2 |
|-----|--------------------------------|---|
| 1.2 | Ticket erstellen               | 3 |
| 1.3 | Tickets einsehen und verwalten | 5 |
| 1.4 | Ticket schließen               | 6 |

Der qt Helpdesk ist das neue Support-Portal für alle Kunden der qualitype. Dieses Portal ist unter der URL: <u>helpdesk.qualitype.de</u> erreichbar. Alle Kunden erhalten einen Login, mit dem Sie Zugang zu allen Tickets ihres Unternehmens und der Wissensdatenbank erhalten.

Einige allgemeine Hilfen zu der Verwendung des qt Helpdesk sind auch ohne Login auf der Website sichtbar.

In diesem Dokument geben wir Ihnen einen Überblick über die wichtigsten Funktionen. Sie können sich auch selbst auf der Portalseite über diese Funktionen informieren oder schauen Sie sich ein Video auf unserer <u>Website</u> an.

## 1.1 Anmelden

Alle Kunden erhalten eine E-Mail mit ihrem Login für den qt Helpdesk von uns. Wenn Sie diese E-Mail nicht erhalten haben, wenden Sie sich an ticketsystem@qualitype.de.

1. Ticketsystem öffnen: helpdesk.qualitype.de

| Start Lösungen                                                                                                    |                                                                                                    |  |
|----------------------------------------------------------------------------------------------------|----------------------------------------------------------------------------------------------------|--|
| Vie können wir Ihnen heute we                                                                                                    | iterhelfen?                                                                                                    |  |
| Geben Sie hier Ihren Suchbegriff ein                                                                                                    | Q                                                                                                    |  |
| Neues Support-Ticket Version Version Ve<br>Version Version Version Version Version Version Version Version Version Version Version Version Version Version Version Version Version Version Version Version Version Version Version Version Version Version Version Version Version Ver | rprüfen 💽 0351 88382815                                                                                                   |  |
|                                                                                                    |                                                                                                    |  |
|                                                                                                    | - <b>-</b>                                                                                                    |  |
|                                                                                                    |                                                                                                    |  |
| Wissensdatenbank                                                                                                    |                                                                                                    |  |
| Wissensdatenbank                                                                                                    |                                                                                                    |  |
| Wissensdatenbank<br>General                                                                                                    |                                                                                                    |  |
| Wissensdatenbank<br>General<br>Ticketinfos (4)                                                                                                    | Fehler melden (2)                                                                                                    |  |
| Wissensdatenbank<br>General<br>Ticketinfos (4)<br>Was bedeutet der Status meines Tickets?                                                                                                    | Fehler melden (2)  Wie melde ich einen Fehler richtig?                                                                    |  |
| Wissensdatenbank<br>General<br>Ticketinfos (4)<br>Was bedeutet der Status meines Tickets?<br>Wie erstelle ich ein Ticket?                                                                                                    | Fehler melden (2)         Wie melde ich einen Fehler richtlig?         Wetche Logfiles werden wozu benötigt?              |  |
| Wissensdatenbank<br>General<br>Ticketinfos (4)<br>Was bedeutet der Status meines Tickets?<br>Wie erstelle ich ein Ticket?<br>Wie schließe ich ein Ticket?                                                                                                    | Fehler melden (2)         Image: Wie melde ich einen Fehler richtig?         Image: Welche Logfiles werden wozu benötigi? |  |

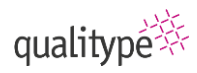

| 2. <b>Anmelden</b> wählen.                                                                            | qt Helpdesk <sup>®</sup>                                                                                                    | Will commen<br>ANMELDEN G rman - |
|----------------------------------------------------------------------------------------------------|----------------------------------------------------------------------------------------------------|----------------------------------|
| sich.                                                                                                 | Start Lösungen                                                                                                    |                                  |
|                                                                                                    | Anmeldung beim Support-Portal<br>Details unten eingeben<br>Mre E-Mail-Adresse<br>Kennwort<br>Meine Anmeldedaten auf diesem Computer speichern<br>Ihr Passwort vergessen?<br>ANMELDEN<br>Sind Sie ein Agent? Hier anmelden |                                  |
| <ol> <li>Tragen Sie Ihre<br/>Login-Daten ein.<br/>Sie haben diese per<br/>E-Mail erhalten.</li> </ol> | ct Helpdesk         start       Lösungen         Anmeldung beim Support-Portal         Details unten eingeben         max.mustermann@gmail.com                                                                            | Wilkommen<br>ANMELDEN German ~   |
|                                                                                                    |                                                                                                    |                                  |

## 1.2 Ticket erstellen

Sie haben verschiedene Möglichkeiten, um uns zu kontaktieren:

- E-Mail
- Telefon
- Helpdesk-Ticket

## 1.2.1 E-Mail

Senden Sie uns eine E-Mail an ticketsystem@qualitype.de.

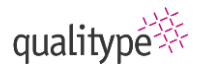

Alle E-Mails, die an diese Adresse gesendet werden, werden automatisch als Ticket im Helpdesk erfasst. Sie bekommen eine automatische Rückantwort, wenn die Zustellung erfolgreich war.

#### 1.2.2 Telefon

Wir sind weiterhin unter der Rufnummer 0351 88382815 für Sie erreichbar.

#### 1.2.3 Helpdesk-Ticket

Besuchen Sie unser Kundenportal und erstellen Sie ein Ticket. Sie können uns bereits mehr Informationen zu der Dringlichkeit und dem verwendeten System liefern, wenn Sie diese Option wählen. So können wir Ihnen schneller helfen.

Sie müssen nicht eingeloggt sein, um ein Ticket zu erstellen. Wenn Sie eingeloggt sind, sind einige Felder aber bereits für Sie ausgefüllt.

 Wählen Sie Neues Support-Ticket. Ein Formular öffnet sich.

| Start Lösungen                                                                                                    |                                                                                                    |  |
|----------------------------------------------------------------------------------------------------|----------------------------------------------------------------------------------------------------|--|
| Vie können wir Ihnen heute we                                                                                             | iterhelfen?                                                                                                  |  |
| Geben Sie hier Ihren Suchbegriff ein                                                                                      | Q                                                                                                    |  |
| Neues Support-Ticket 🛛 🐼 Ticketstatus Über                                                                                | prüfen 🔽 0351 88382815                                                                                       |  |
|                                                                                                    |                                                                                                    |  |
|                                                                                                    |                                                                                                    |  |
|                                                                                                    |                                                                                                    |  |
| Wissensdatenbank                                                                                                    |                                                                                                    |  |
| <b>Wissensdatenbank</b><br>General                                                                                        |                                                                                                    |  |
| Wissensdatenbank<br>General<br>Ticketinfos (4)                                                                            | Fehler melden (2)                                                                                            |  |
| Wissensdatenbank<br>General<br>Ticketinfos (4)<br>Was bedeutet der Status meines Tickets?                                 | Fehler melden (2)  Wie melde ich einen Fehler richtig?                                                       |  |
| Wissensdatenbank<br>General<br>Ticketinfos (4)<br>Was bedeutet der Status meines Tickets?                                 | Fehler melden (2)         Wie melde ich einen Fehler richtlig?         Weiche Logflies werden wozu benötigt? |  |
| Wissensdatenbank<br>General<br>Ticketinfos (4)<br>Was bedeutet der Status meines Tickets?<br>Wie erstelle Ich ein Ticket? | Fehler melden (2)         Wie melde ich einen Fehler richtig?         Weiche Logfiles werden wozu benötigt?  |  |

 Teilen Sie uns Ihr Anliegen mit.
 Wenn Sie eingeloggt sind, werden rechts neben dem Formular Vorschläge aus der Wissensdatenbank angezeigt.

| ran agona a                   | max.mustermann@gmail.com                        |
|-------------------------------|-------------------------------------------------|
|                               | Max Mustermann                                  |
| Betreff ★                     | Anmeldung GenoProof Mixture funktioniert nicht. |
| Beschreibung *                | B I <u>U</u> ≔ ≔ <u>A</u> KI co                 |
|                               | + Eine Datei anhä                               |
|                               |                                                 |
| Produkt *                     | GenoProof Mixture                               |
| Produkt <b>*</b><br>Priorität | GenoProof Mixture                               |

 Mit Senden wird Ihre Anfrage an unser Support-Team gesendet.

## 1.3 Tickets einsehen und verwalten

Wenn Sie im Portal eingeloggt sind, können Sie den Status ihrer Tickets einsehen.

1. Wählen Sie Tickets. Willkommen Max Mustermann qt Helpdesk<sup>®</sup> Profil bearbeiten Abmelden German Es öffnet sich eine Start Lösungen Tickets Übersicht aller Wie können wir Ihnen heute weiterhelfen? **Tickets ihres** Unternehmens. 0351 88382815 🛨 Neues Support-Ticket 🛛 💀 Ticketstatus Überprüfen Optional: Ticketstatus Wissensdatenbank Überprüfen wählen. General Ticketinfos (4) Fehler melden (2) Was bedeutet der Status meines Tickets? Wie melde ich einen Fehler richtig? Wie erstelle ich ein Ticket? Welche Logfiles werden wozu benötigt? Wie schließe ich ein Ticket? Was bedeutet der Typ meines Tickets?

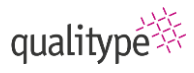

|                                                                | Sortiert nach Erstenungsdatum  Ickusts erstellt von Jeder in biotype GmbH  Fehler aufgetreten #21  Am Mo, 19 Apr at 1:36 PM erstellt | Offen                             |
|----------------------------------------------------------------|----------------------------------------------------------------------------------------------------|-----------------------------------|
|                                                                | Am Fr, 9 Apr at 8:29 AM erstellt Agent: Aline Jede                                                                                   | Offen                             |
|                                                                | Stammdaten sind nicht verfügbar #17<br>Von Markus Spinger am Do, 8 Apr at 2:05 PM erstellt Agent: Cordula Rogge                      | In Bearbeitung                    |
|                                                                | Lims stürzt ab #16     Arm Do, 8 Apr at 2:56 PM erstellt                                                                             | Offen                             |
| 'ählen Sie ein Ticket.<br>ie Details des Tickets<br>ffnen sich | Start / Ticketliste In Bearbeitung   vor 10 Tagen #17 Stammdaten sind nicht verfügbar Markus Spinger, medete vor 11 Tagen            | An diesem Ticket arbeitender Agen |

Was die einzelnen Felder für Sie bedeuten, ist in der Wissensdatenbank in den folgenden Artikeln erklärt:

- Was bedeutet der Typ meines Tickets?
- Was bedeutet der Status meines Tickets?

## 1.4 Ticket schließen

Sie können Tickets schließen, wenn Sie im Portal eingeloggt sind.

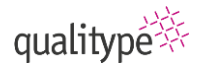

An diesem Ticket arbeitender Agent

Cordula Rogge

Abetter Impression Evidence

Ticketdetails

Produkt \*

Bearbeiter

Cordula Rogge Status

€ Ø Å

 Öffnen Sie ein Ticket in der Ticketübersicht.

Start / Ticketliste

In Bearbeitung | vor 10 Tagen

Max Mustermann

#17 Stammdaten sind nicht verfügbar

Klicken Sie hier, um auf dieses Ticket zu antworten

Ich habe neue Musterarten angelegt. Aber die Musterarten sind nicht verfügbar an einem Muster.

2. Wählen Sie das Schließen Symbol. Der Bearbeiter wird über den Statuswechsel informiert.

 Bewerten Sie uns, damit wir unseren Support verbessern können.

| And diesem Ticket arbeitender Agen   Is Beacheitung i vor 10 Tagen   Markus Spinger, medere vor 11 Tagen   Markus Spinger, medere vor 11 Tagen   Markus Spinger, medere vor 11 Tagen   Markus Spinger, medere vor 11 Tagen   Markus Spinger, medere vor 11 Tagen   Kolcken Sile hier, turn auf diesen Ticket zu antworten   Status   Beacheitung   Produkt -   Reschlossen I vor ein paar Sekunden Antworten   Weik Austermann   Mark Mustermann   Produkt -   Veik vorde erfolgreich geschlossen.   Status   Beacheitung   Produkt -   Austermann   Produkt -   Veik vorde erfolgreich geschlossen.   Status   Beacheitung   Produkt -   Markustermann   Produkt - Austermann Produkt - Conduktingspieler, medien och 11 Tagen Markustermann, medie sen 11 Tagen Markustermann Markustermann Status - Conduktingspieler, medien och 11 Tagen Markustermann Markustermann Status - Auster Aufmeden Oberweigend zuränden Autworden erfolgreich geschlossen: Produkt - Aufmet aufmeden Oberweigend zuränden Autworden erfolgreich nech aufmeden Oberweigend zuränden Produkt - Status Status Beacheiten Beacheiten Conduktingspieler, medie sen 11 Tagen Markustermann Beacheiten Conduktingspieler, medie sen 11 Tagen Beacheiten Conduktingspieler, medie sen 11 Tagen Beacheiten Conduktingspieler, medie sen 11 Tagen Beacheiten Deroduktingspieler, medie sen 11 Tagen Produkt - <                                                                                                    |                                                                                                    | Prioritat<br>Mittel                                                                                                    |
|----------------------------------------------------------------------------------------------------|----------------------------------------------------------------------------------------------------|----------------------------------------------------------------------------------------------------|
| ter / Ticketiste<br>In Bearbeitung   vord 10 Tagen<br>#7 Stammdaten sind nicht verfügbar<br>Markus Spinger, meister vor 11 Tagen<br>Markus Spinger, meister vor 11 Tagen<br>Exter / Ticketister<br>Status<br>Status<br>Status<br>Status<br>Markus Spinger, meister vor 11 Tagen<br>Markus Spinger, meister vor 11 Tagen<br>Markus Markus Spinger, meister vor 11 Tagen<br>Markus Markus Spinger, meister vor 11 |                                                                                                    |                                                                                                    |
| It Beacheliung   yor 10 Tagen  I / Stammdaten sind nicht verfügbar  Makus Spinger, medde vor 11 Tagen  Makus Spinger, medde vor 11 Tagen  Cickedetals  Produkt vor 10 Tagen  Makus Spinger, medde vor 11 Tagen  Cickedetals  Produkt vor 10 Tagen  Cickedetals  Produkt vor 10 Tagen  Cickedetals  Produkt vor 10 Tagen  Cickedetals  Produkt vor 10 Tagen  Cickedetals  Produkt vor 10 Tagen  Cickedetals  Produkt vor 10 Tagen  Cickedetals  Produkt vor 10 Tagen  Cickedetals  Cickedetals  Produkt vor 10 Tagen  Cickedetals  Produkt vor 10 Tagen  Cickedetals  Produkt vor 10 Tagen  Cickedetals  Produkt vor 10 Tagen  Cickedetals  Produkt vor 10 Tagen  Cickedetals  Cickedetals  C                                                                                                    | Start / Ticketliste                                                                                                    | An diesem Ticket arbeitender Agent                                                                                                    |
| F17 Stammdaten sind nicht verfügbar Markus Spinger, meidete vor 11 Tagen Toketdetalls Produkt rveystem Produkt rveystem Produkt rveystem Ricketen sind nicht verfügbar an einem Muster. Max Mustermann Ricketen sind nicht verfügbar an einem Muster. Ricketen sind nicht verfügbar an einem Muster. Ricketen sind nicht verfügbar an einem Muster. Ricketen sind nicht verfügbar an einem Muster. Ricketen sind nicht verfügbar an einem Muster. Ricketen sind nicht verfügbar an einem Muster. Ricketen sind nicht verfügbar an einem Muster. Ricketen sind nicht verfügbar an einem Muster. Ricketen sind nicht verfügbar an einem Muster. Ricketen sind nicket zu antworten Ricketen sind nicket scillar tagen verfügbar an einem Muster. Ricket wurde erfölgteich geschlossen. Status Ricket wurde erfölgteich geschlossen. Status Status Ricket wurde erfölgteich geschlossen. Status Status Ricket wurde erfölgteich geschlossen. Status Status Ricket scillar tagen verfügbar an einem kunster. Viele scillar, Austermann, meidet wor 11 Tagen Halo lickes Support Team, Set heute stillart das Lums standig ab. Soll ich ihnen das Server oder das Client log schloken? Viele scillar, Maxemanian Ceschlossen   vor ein paar Sekunden Antworten Piodukt + Ricket unstinden Diskersger duraufieden Diskersger duraufieden                                                                                                    | In Bearbeitung   vor 10 Tagen                                                                                                    | Cordula Doggo                                                                                                    |
| Markus Spinger, metete vor 11 Tagen     Markus Spinger, metete vor 11 Tagen     Markus Spinger, Vor ein paar Sekunden Antworten     Markus Spinger, Vor ein paar Sekunden Antworten     Markus Spinger, Vor ein paar Sekunden Antworten     Markus Spinger, Vor ein paar Sekunden Antworten     Produktiver, Vor ein paar Sekunden Antworten     Markus Spinger, Vor ein paar Sekund                                                                                                    | #17 Stammdaten sind nicht verfügbar                                                                                                    |                                                                                                    |
| Max Mustermann       Redet #         Klicken Ste hier, um auf dieses Ticket zu antworten       Bearbeiter         Cordus Rogge       Situs         In Bearbeiter       Cordus Rogge         Situs       In Bearbeiter         Cordus Rogge       Situs         In Bearbeiter       Activation         Vielder under steller       Activation         Situs       In Bearbeiter         Cordus Rogge       Mitted         Activation       Activation         Situs       Intel dimension         Situs       Mitted         Max Mustermann, mediate vor 11 Tagen       Wei zufrieden heits bewertung         More Auflage best Support Team,       Derwiegend zufrieden         Set heute stürzt das Lims ständig ab. Soll ich ihnen das Server oder das Client log schicken?       Oberwiegend zufrieden         Viele Grüße,       Außerst unzufrieden       Außerst unzufrieden         Weide Grüße,       Außerst unzufrieden       Außerst unzufrieden         Beschlossen   vor ein paar Sekunden Antworten       Produkt *       Außerst unzufrieden         Beschlossen   vor ein paar Sekunden Antworten       Produkt *       Außerst unzufrieden         Beschlossen   vor ein paar Sekunden Antworten       Produkt *       Außerst unzufrieden         Viele Grüße, <td>M Markus Spinger, meldete vor 11 Tagen 61 20 20 20 20 20 20 20 20 20 20 20 20 20</td> <td>Ticketdetails</td>                                                                                                    | M Markus Spinger, meldete vor 11 Tagen 61 20 20 20 20 20 20 20 20 20 20 20 20 20                                                                                                    | Ticketdetails                                                                                                    |
| Klicken Sie hier, um auf dieses Ticket zu antworten     Cordula Rogge   Status   In Bearbeitung   Prioritat   Materian     Ceschlossen   vor ein paar Sekunden Antworten   Halo liebes Support Team,   Seit heuts stürzt das Lims standig ab. Soll ich ihnen das Server oder das Client log schicken?   Viele Grüße,   Max Mustermann   Ceschlossen   vor ein paar Sekunden Antworten     Halo liebes Support Team,   Seit heuts stürzt das Lims standig ab. Soll ich ihnen das Server oder das Client log schicken?   Viele Grüße,   Max Mustermann   Ceschlossen   vor ein paar Sekunden Antworten   Halo liebes Support Team,   Seit heute stürzt das Lims standig ab. Soll ich ihnen das Server oder das Client log schicken?   Viele Grüße,   Max Mustermann   Ceschlossen   vor ein paar Sekunden Antworten   Produkti vsystem   Produkt vsystem   Produkt vsystem   Produkt vsystem   Produkt vsystem   Produkt vsystem   Produkt vsystem   Produkt vsystem   Produkt vsystem   Produkt vsystem   Produkt vsystem   Produkt vsystem   Produkt vsystem   Produkt vsystem   Produkt vsystem                                                                                                    | M Max Mustermann                                                                                                    | Produkt * Abetter Impression Evidence                                                                                                    |
| Status   In Brandentung   Prioritat   Mittel   Attruatistern   Statt / Ticketliste   Ceschlossen   vor ein paar Sekunden Antworten   Halo liebes Support Team,   Seit heute stürzt das Lims ständig ab. Soll ich ihnen das Server oder das Client log schicken?   Viele Grüße,   Max Mustermann, meldete vor 11 Tagen   Halo liebes Support Team,   Seit heute stürzt das Lims ständig ab. Soll ich ihnen das Server oder das Client log schicken?   Viele Grüße,   Max Mustermann   Geschlossen   vor ein paar Sekunden Antworten   Ticketdetails Produkt vorsten Forduktvorsten Forduktvorsten Forduktvorsten Produkt vor status Status Geschlossen   vor ein paar Sekunden Antworten Produkt vortien Produkt vortie                                                                                                    | Klicken Sie hier, um auf dieses Ticket zu antworten                                                                                                    | Bearbeiter<br>Cordula Rogge                                                                                                    |
| Indexenting   Mittel   Mittel   AttUALISIEEEE   Icket wurde erfolgreich geschlossen.   Start / Ticketliste   Geschlossen   vor ein paar Sekunden Antworten   #1alo liebes Support Team,   Set heute stürzt dab   Max Mustermann, meidete vor 11 Tapen   Hallo liebes Support Team,   Set heute stürzt das Lims ständig ab. Soll ich Ihnen das Server oder das Client log schicken?   Viele Grüße,   Max Mustermann   Geschlossen   vor ein paar Sekunden Antworten     Produktivsystem   Produkt *   Retter Lims DNA   Status   Geschlossen   vor ein paar Sekunden Antworten                                                                                                    |                                                                                                    | Status                                                                                                    |
| Intel   Intel   Intel </td <td></td> <td>Priorität</td>                                                                                                    |                                                                                                    | Priorität                                                                                                    |
| icket wurde erfolgreich geschlossen.     Start / Ticketliste   Ceschlossen   vor ein paar Sekunden Antworten   Hallo liebes Support Team,   Set heute stürzt das Lims ständig ab. Soll ich ihnen das Server oder das Client log schicken?   Viele Grüße,<br>Max Mustermann   Ceschlossen   vor ein paar Sekunden Antworten     Ticketdetails   Produkt *   Reter Lims DNA   Stats   Geschlossen   vor ein paar Sekunden Antworten                                                                                                    |                                                                                                    | Mittel                                                                                                    |
| Start / Ticketliste       Zufriedenheitsbewertung         Geschlossen   vor ein paar Sekunden Antworten       Wie zufrieden waren Sie mit der Beantwortung         #16 Lims stürzt ab       Außerst zufrieden         M       Max Mustermann, meidete vor 11 Tagen         Hallo liebes Support Team,       Oberwiegend unzufrieden         Sett heute stürzt das Lims ständig ab. Soll ich Ihnen das Server oder das Client log schicken?       Viele Grüße,         Max Mustermann       Außerst unzufrieden         Geschlossen   vor ein paar Sekunden Antworten       Ticketdetails         Produkt +       Abderst Ums DNA         Status       Geschlossen         Produkt +       Abderst unz Unieden         Notitet       Mittel un und Status                                                                                                    |                                                                                                    | AKTUALISIEREN                                                                                                    |
| Start / Ticketliste       Zufriedenheitsbewertung         Geschlossen   vor ein paar Sekunden Antworten       Wie Zufrieden waren Sie mit der Beartwortung ihrer Anfrage durch den Bearbeiter?         M       Max Mustermann, meidete vor 11 Tagen <ul> <li>Außerst zufrieden</li> <li>Weder zufrieden noch unzufrieden</li> <li>Weder zufrieden noch unzufrieden</li> <li>Weder zufrieden noch unzufrieden</li> <li>Weder zufrieden noch unzufrieden</li> <li>Weder zufrieden</li> <li>Weder zufrieden</li></ul>                                                                                                    | icket wurde erfolgreich geschlossen.                                                                                                    |                                                                                                    |
| Geschlossen   vor ein paar Sekunden Antworten         #16 Lims stürzt ab         M         Max Mustermann, meisiet vor 11 Tagen         Hallo liebes Support Team,         Seth heute stürzt das Lims ständig ab. Soll ich ihnen das Server oder das Client log schicken?         Viele Grüße,         Max Mustermann         Geschlossen   vor ein paar Sekunden Antworten         Produktiveystem         Produktiveystem         Status         Geschlossen   vor ein paar Sekunden Antworten                                                                                                    | icket wurde erfolgreich geschlossen.                                                                                                    |                                                                                                    |
| #16 Lims stürzt ab Max Mustermann, meidete vor 11 Tagen Hallo liebes Support Team, Set heute stürzt das Lims ständig ab. Soli ich ihnen das Server oder das Client log schicken? Viele Grüße, Max Mustermann Geschlossen   vor ein paar Sekunden Antworten Produkt vor 100 Vor 100 Vor 100                                                                                                    | icket wurde erfolgreich geschlossen.                                                                                                    | Zufriedenheitsbewertung                                                                                                    |
| Max Mustermann, meddet vor 11 Tagen  Hallo liebes Support Team, Seit heute stürzt das Lims ständig ab. Soll ich ihnen das Server oder das Client log schicken? Viele Grüße, Max Mustermann  Geschlossen   vor ein paar Sekunden Antworten  Fricketdetails  Geschlossen  Produkt *  Abeter Lims DNA  Status  Geschlossen  Prioritat  Mittel  Viel Viel Viel Viel Viel Viel Viel V                                                                                                    | icket wurde erfolgreich geschlossen.<br>Start / Ticketliste<br>Geschlossen   vor ein paar Sekunden Antworten                                                                                                    | Zufriedenheitsbewertung<br>Wie zufrieden waren Sie mit der Beantwortung<br>ihrer Anfrage durch den Bearbeiter?                                                                                                    |
| Halio liebes Support Team,<br>Seit heute stürzt das Lims ständig ab. Soll ich ihnen das Server oder das Client log schicken?<br>Viele Grüße,<br>Max Mustermann<br>Geschlossen I vor ein paar Sekunden Antworten<br>Friduktivsystem<br>Produkt *<br>Außerte Lims DNA<br>Status<br>Geschlossen<br>Prioritat<br>Mittel<br>Viele                                                                                                    | icket wurde erfolgreich geschlossen.<br>Start / Ticketliste<br>Geschlossen   vor ein paar Sekunden Antworten<br>#16 Lims stürzt ab                                                                                                    | Zufriedenheitsbewertung<br>Wie zufrieden waren Sie mit der Beantwortung<br>ihrer Anfrage durch den Bearbeiter?<br>Außerst zufrieden                                                                                                    |
| Hailo ledes support rean, Set heute stürzt das Lims ständig ab. Soli ich ihnen das Server oder das Client log schicken? Viele Grüße, Max Mustermann  Geschlossen   vor ein paar Sekunden Antworten  Frodukt *  Abetter Lims DNA  Status  Geschlossen  Frioritat  Mittel  Viel Viel Viel Viel Viel Viel Viel V                                                                                                    | icket wurde erfolgreich geschlossen.<br>Start / Ticketliste<br>Geschlossen   vor ein paar Sekunden Antworten<br>#16 Lims stürzt ab<br>M Max Mustermann, meidete vor 11 Tagen                                                                                                    | Zufriedenheitsbewertung         Wie zufrieden waren Sie mit der Beantwortung<br>litrer Anfrage durch den Bearbeiter?         Außerst zufrieden         Oberwiegend zufrieden         Wieder zufrieden                                                                                                    |
| Viele Grüße,<br>Max Mustermann<br>Geschlossen   vor ein paar Sekunden Antworten<br>Produktivsystem<br>Produktivsystem<br>Produktivsystem<br>Status<br>Geschlossen<br>Prioritat<br>Mittel                                                                                                    | icket wurde erfolgreich geschlossen.<br>Start / Ticketliste<br>Geschlossen   vor ein paar Sekunden Antworten<br>#16 Lims stürzt ab<br>Max Mustermann, meidete vor 11 Tagen                                                                                                    | Zufriedenheitsbewertung         Wie zufrieden waren Sie mit der Beantwortung<br>Ihrer Anfrage durch den Bearbeiter?         Außerst zufrieden         Oberwiegend zufrieden         Weder zufrieden noch unzufrieden         Öberwiegend zufrieden                                                                                                    |
| Viele Grüue,<br>Max Mustermann  Geschlossen   vor ein paar Sekunden Antworten  Produkt *  Abetter Lins DNA  Status Geschlossen  Prioritat  Mittel  V                                                                                                    | icket wurde erfolgreich geschlossen.<br>Start / Ticketliste<br>Geschlossen   vor ein paar Sekunden Antworten<br>#16 Lims stürzt ab<br>M Max Mustermann, meldete vor 11 Tagen<br>Hallo liebes Support Team,                                                                                                    | Zufriedenheitsbewertung         Wie zufrieden waren Sie mit der Beantwortung<br>ihrer Anfrage durch den Bearbeiter?         Außerst zufrieden         Oberwiegend zufrieden         Weder zufrieden noch unzufrieden         Öberwiegend unzufrieden         Äußerst unzufrieden                                                                                                    |
| Geschlossen i vor ein paar Sekunden Antworten       Produktivsystem         Produkt *       Abetter Lims DNA         Abetter Lims DNA       Status         Geschlossen       Produkt         Mittel       V                                                                                                    | icket wurde erfolgreich geschlossen. Start / Ticketliste Geschlossen   vor ein paar Sekunden Antworten #16 Lims stürzt ab M Max Mustermann, meldete vor 11 Tagen Hallo liebes Support Team, Sek heute stürzt das Lims ständig ab. Soll ich Ihnen das Server oder das Client log schicken?                                                                             | Zufriedenheitsbewertung         Wie zufrieden waren Sie mit der Beantwortung<br>ihrer Anfrage durch den Bearbeiter?         Äußerst zufrieden         Oberwiegend zufrieden         Überwiegend unzufrieden         Öberwiegend unzufrieden         Äußerst unzufrieden                                                                                                    |
| Geschlossen   vor ein paar Sekunden Antworten Produkt * Abetter Lims DNA Status Geschlossen Prioritat Mittel V                                                                                                    | icket wurde erfolgreich geschlossen. Start / Ticketliste Geschlossen   vor ein paar Sekunden Antworten #16 Lims stürzt ab M Max Mustermann, meldete vor 11 Tagen Hallo liebes Support Team, Seit heute stürzt das Lims ständig ab. Soll ich ihnen das Server oder das Client log schicken? Viele Grüße, Max Mustermann                                                | Zufriedenheitsbewertung         Wie zufrieden waren Sie mit der Beantwortung<br>ihrer Anfrage durch den Bearbeiter?         Äußerst zufrieden         Oberwiegend zufrieden         Weder zufrieden noch unzufrieden         Öberwiegend unzufrieden         Äußerst unzufrieden         Muster sturfrieden         Weder zufrieden         Weder zufrieden         Überwiegend unzufrieden         Äußerst unzufrieden                                                                                                    |
| Abetter Lims DNA ✓<br>Status<br>Geschlossen<br>Prioritat<br>Mittel ✓                                                                                                    | icket wurde erfolgreich geschlossen. Start / Ticketliste Geschlossen   vor ein paar Sekunden Antworten #16 Lims stürzt ab M Max Mustermann, meldete vor 11 Tagen Halio liebes Support Team, Seit heute stürzt das Lims ständig ab. Soll ich ihnen das Server oder das Client log schlicken? Viele Grüße, Max Mustermann                                               | Zufriedenheitsbewertung         Wie zufrieden waren Sie mit der Beantwortung<br>Ihrer Anfrage durch den Bearbeiter?         Äußerst zufrieden         Oberwiegend zufrieden         Weder zufrieden noch unzufrieden         Oberwiegend unzufrieden         Außerst unzufrieden         Weder zufrieden noch unzufrieden         Dierwiegend unzufrieden         Ticketdetalls         Produktivsystem                                                                                                    |
| Status<br>Geschlossen<br>Prioritat<br>Mittel ~                                                                                                    | icket wurde erfolgreich geschlossen. Start / Ticketliste Geschlossen   vor ein paar Sekunden Antworten #16 Lims stürzt ab M Max Mustermann, meidete vor 11 Tagen Halio liebes Support Team, Seit heute stürzt das Lims ständig ab. Soll ich ihnen das Server oder das Client log schicken? Viele Grüße, Max Mustermann Geschlossen   vor ein paar Sekunden Antworten  | Zufriedenheitsbewertung         Wie zufrieden waren Sie mit der Beantwortung<br>ihrer Anfrage durch den Bearbeiter?         Äußerst zufrieden         Überwiegend zufrieden         Überwiegend unzufrieden         Überwiegend unzufrieden         Äußerst nzufrieden         Überwiegend unzufrieden         Ticketdetails         Produkt *                                                                                                    |
| Geschlossen<br>Priorität<br>Mittel                                                                                                    | icket wurde erfolgreich geschlossen. Start / Ticketliste Geschlossen   vor ein paar Sekunden Antworten #16 Lims stürzt ab M Max Mustermann, meisete vor 11 Tagen Hallo liebes Support Team, Set heute stürzt das Lims ständig ab. Soll ich ihnen das Server oder das Client log schicken? Viele Grüße, Max Mustermann Geschlossen   vor ein paar Sekunden Antworten   | Zufriedenheitsbewertung         Wie zufrieden waren Sie mit der Beantwortung<br>ihrer Anfrage durch den Bearbeiter?         Äußerst zufrieden         Überwiegend zufrieden         Weder zufrieden noch unzufrieden         Überwiegend unzufrieden         Überwiegend unzufrieden         Äußerst unzufrieden         Ticketdetails         Produkt *         Abetter Lims DNA                                                                                                    |
| Prioritat<br>Mittel ~                                                                                                    | icket wurde erfolgreich geschlossen. Start / Ticketliste Geschlossen   vor ein paar Sekunden Antworten #16 Lims stürzt ab M Max Mustermann, meidete vor 11 Tagen Hallo liebes Support Team, Set heute stürzt das Lims ständig ab. Soll ich ihnen das Server oder das Client log schicken? Viele Grüße, Max Mustermann Geschlossen   vor ein paar Sekunden Antworten   | Zufriedenheitsbewertung         Wie zufrieden waren Sie mit der Beantwortung<br>ihrer Anfrage durch den Bearbeiter?         Åußerst zufrieden         Oberwiegend zufrieden         Weder zufrieden noch unzufrieden         Öberwiegend unzufrieden         Äußerst unzufrieden         Außerst unzufrieden         Ticketdetalls         Produkt •         Abetter Lims DNA         Status                                                                                                    |
| Mittel                                                                                                    | icket wurde erfolgreich geschlossen. Start / Ticketliste Geschlossen   vor ein paar Sekunden Antworten #16 Lims stürzt ab M Max Mustermann, meisete vor 11 Tagen Hallo liebes Support Team, Seit heute stürzt das Lims ständig ab. Soll ich ihnen das Server oder das Client log schlicken? Viele Grüße, Max Mustermann Geschlossen   vor ein paar Sekunden Antworten | Zufriedenheitsbewertung         Wie zufrieden waren Sie mit der Beantwortung<br>ihrer Anfrage durch den Bearbeiter?         Außerst zufrieden         Oberwiegend zufrieden         Weder zufrieden noch unzufrieden         Öberwiegend zufrieden         Öberwiegend zufrieden         Außerst unzufrieden         Öberwiegend nuzufrieden         Fodukt system         Produkt •         Abetrer Lims DNA         Status         Geschlossen                                                                                                  |
|                                                                                                    | icket wurde erfolgreich geschlossen. Start / Ticketliste Geschlossen   vor ein paar Sekunden Antworten #16 Lims stürzt ab M Max Mustermann, meister vor 11 Tagen Hallo liebes Support Team, Seth heute stürzt das Lims ständig ab. Soll ich ihnen das Server oder das Client log schicken? Viele Grüße, Max Mustermann Geschlossen   vor ein paar Sekunden Antworten  | Zufriedenheitsbewertung         Wie zufrieden waren Sie mit der Beantwortung<br>litrer Anfrage durch den Bearbeiter?         Åußerst zufrieden         Oberwiegend zufrieden         Ø Weder zufrieden noch unzufrieden         Ø Überwiegend zufrieden         Ø Überwiegend zufrieden         Ø Überwiegend zufrieden         Ø Überwiegend zufrieden         Ø Überwiegend unzufrieden         Ø Überwiegend unzufrieden         Produktivsystem         Produkt •         Abstert um DNA         Status         Geschlossen         Prioritat |